## COMO REALIZAR O PEDIDO DE PROTOCOLO DIGITAL

1º Passo:

Acessar o PORTAL DO CIDADÃO e fazer o login (e-mail e senha).

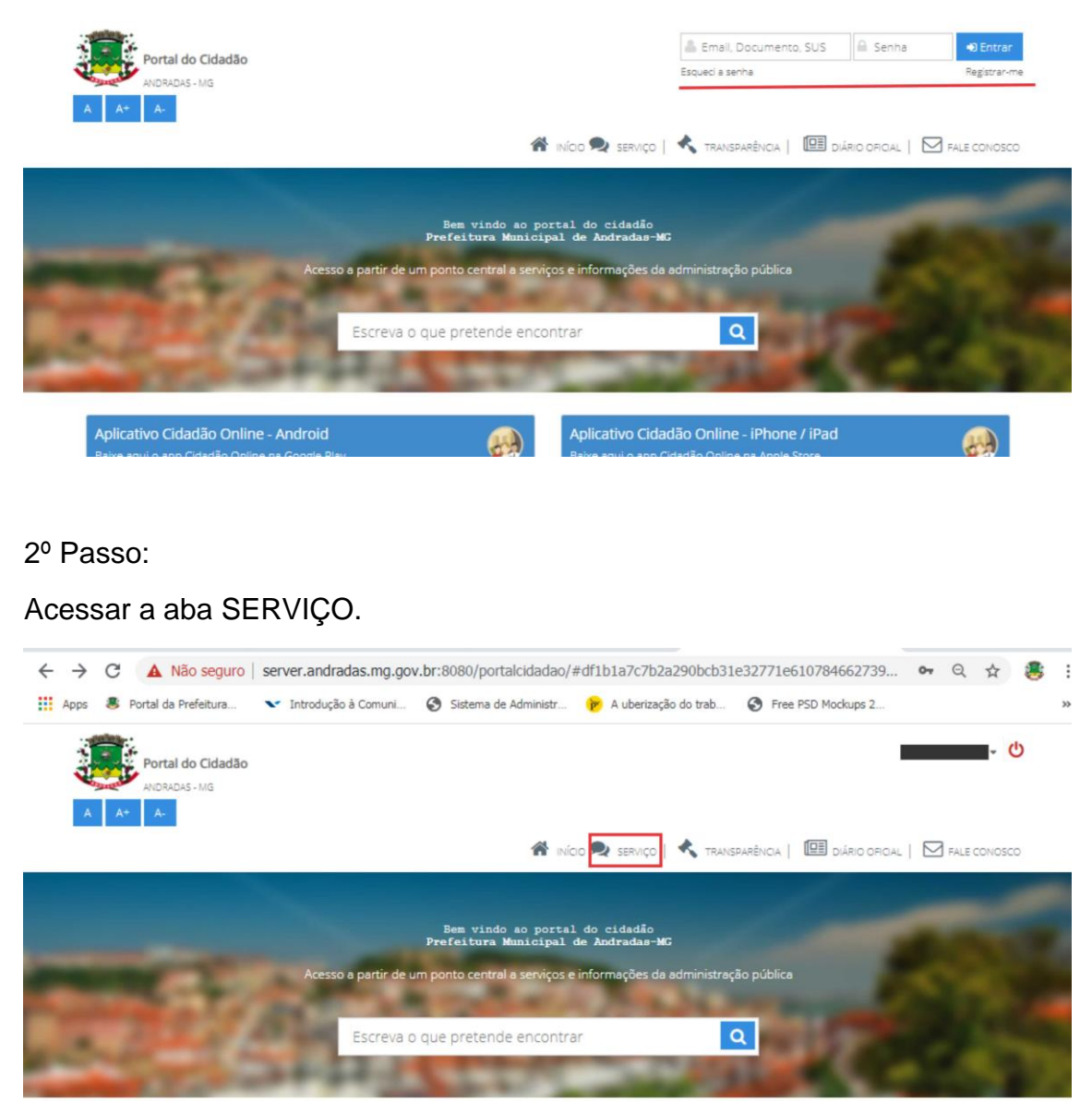

#### 3º Passo:

Clicar em PROTOCOLOS.

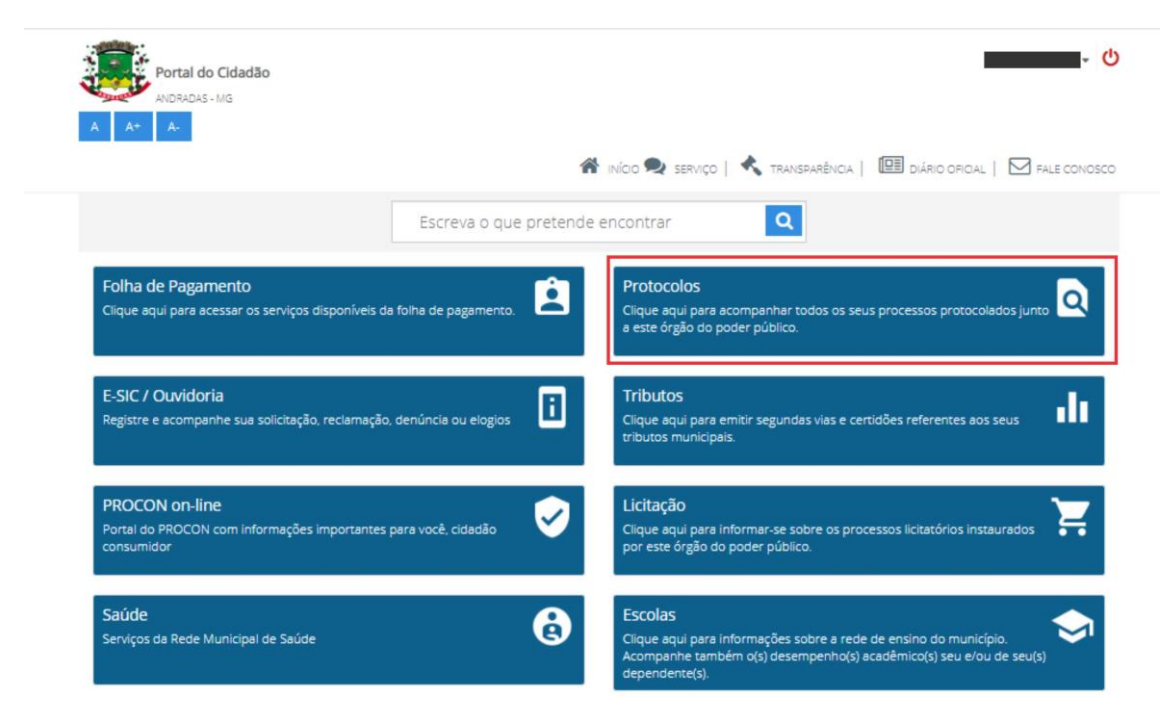

4º Passo:

### Clicar em ABERTURA DE PROCESSO DE PROTOCOLO

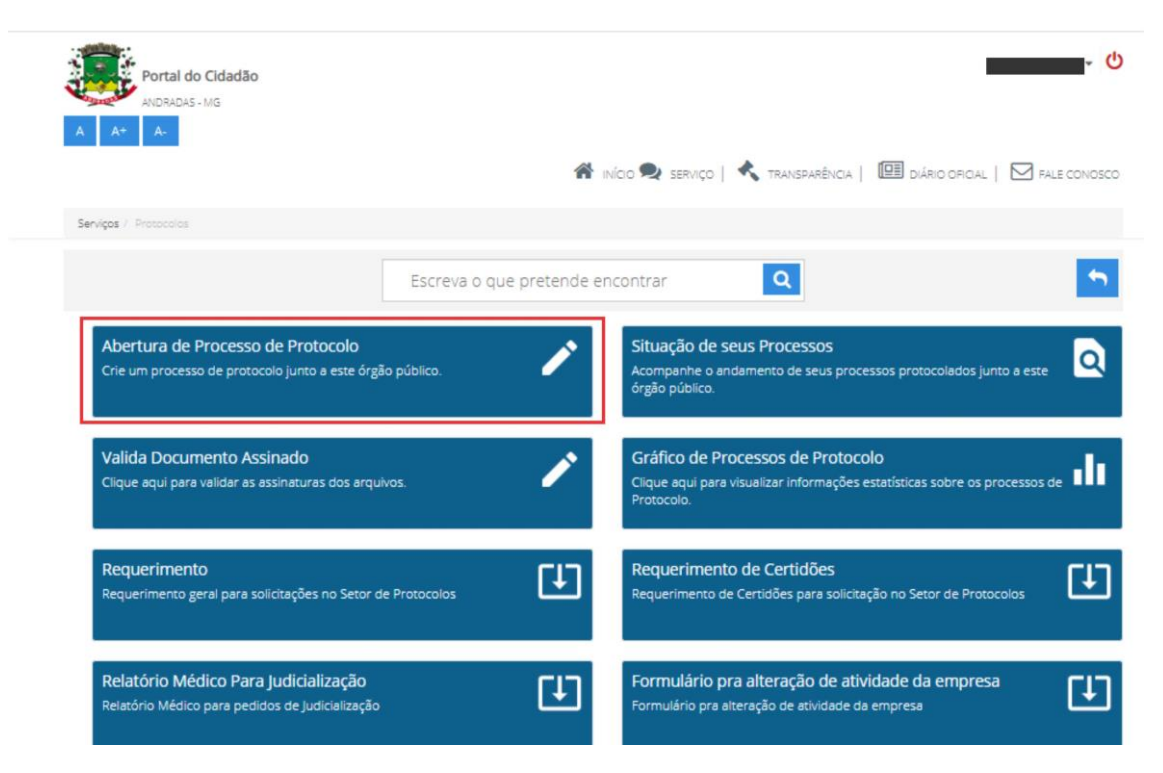

#### 5º Passo:

Preencher todos os campos de acordo com sua solicitação e clicar no ícone no final do formulário.

| Portal do Cida<br>ANDRADAS - MG | adão                          |   |                        |                     |                     | - (         |
|---------------------------------|-------------------------------|---|------------------------|---------------------|---------------------|-------------|
| A A+ A-                         |                               | 1 | 🕈 INÍCIO 🔍 SERVIÇO   🔧 | transparência   🖽 d | IÁRIO OFICIAL   🛛 F | ALE CONOSCO |
| Serviços / Protocolos / Aber    | tura de Processo de Protocolo |   |                        |                     |                     |             |
| Abertura de Processo            | de Protocolo                  |   |                        |                     |                     |             |
| Assunto                         | 00110101010                   |   |                        |                     |                     | 1           |
| Interessado                     | ROGERIO LOPES                 |   |                        |                     |                     |             |
| Procurador                      | ROGERIO LOPES                 |   |                        |                     |                     |             |
| Resumo                          |                               |   |                        |                     |                     |             |
| Descrição                       |                               |   |                        |                     |                     |             |
|                                 |                               |   |                        |                     | 1.                  |             |
| Instrução                       |                               |   |                        |                     |                     | *           |
|                                 |                               |   |                        |                     |                     |             |
|                                 |                               |   |                        |                     |                     | Ţ           |

### 6º Passo:

Anexar arquivos caso necessário e clicar em GRAVAR PROCESSO.

| 🗰 Apps 💲 Portal da Prefeitura 💉 Introdução à Comuni       | 🔇 Sistema de Administr 🦻 A uberização do trab 🔇 Free PSD Mockups 2 | >>      |
|-----------------------------------------------------------|--------------------------------------------------------------------|---------|
| Portal do Cidadão<br>ANDRADAS - MG                        |                                                                    | - U     |
| A A- A-                                                   | 🕷 INGO 🗨 SERVIÇO   🔦 TRANSPARÊNCIA   🖽 DIÁRIO ORICIAL   🖂 FALE C   | IONOSCO |
| Serviços / Protocolos / Abertura de Processo de Protocolo |                                                                    |         |
| Abertura de Processo de Protocolo                         |                                                                    |         |
|                                                           | Exigència                                                          | 12      |
| Anexos                                                    | + Adicio                                                           | onar    |
| Nome                                                      |                                                                    |         |
|                                                           | Gravar processo                                                    |         |
| inicio   契 se                                             | rviço   < transparência   🕮 diário oficial   🗹 fale conosco        |         |

# OBSERVAÇÃO:

Você pode acompanhar o processo através do caminho: SERVIÇOS > PROTOCOLOS > SITUAÇÃO DOS SEUS PROCESSOS.

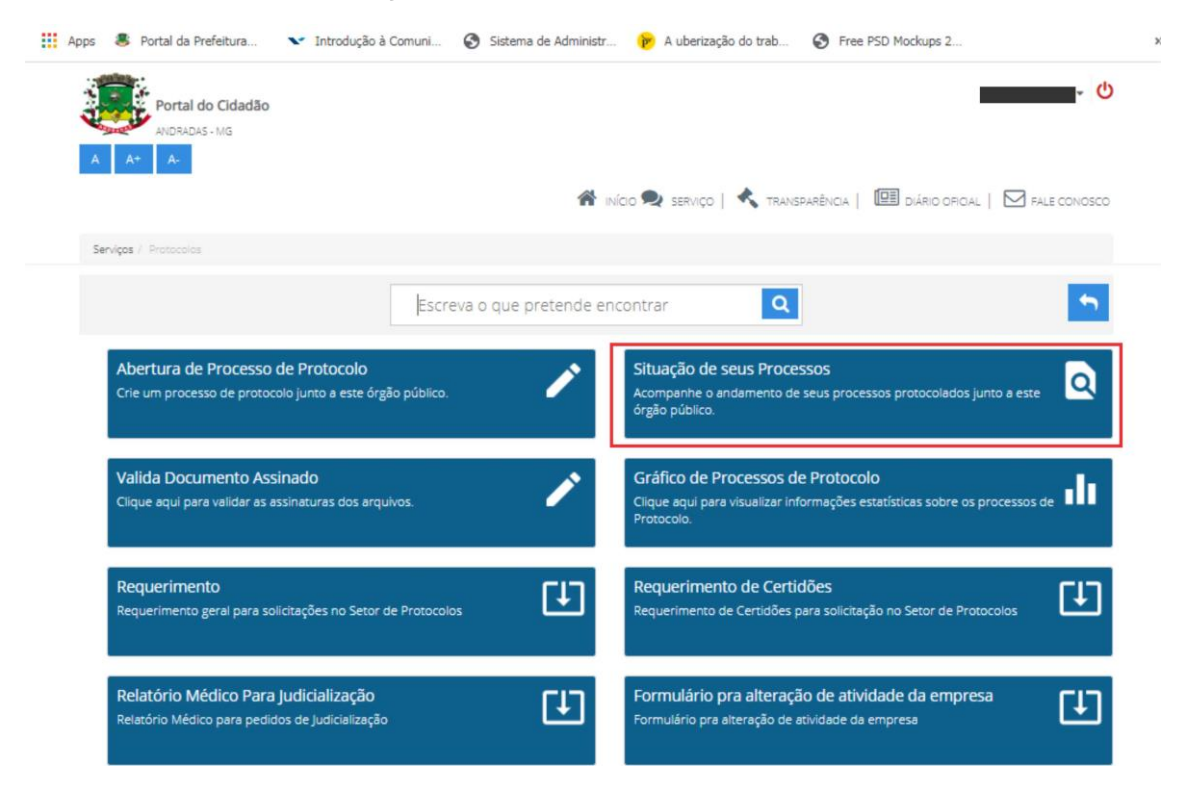